## 以 Windows 10 作業系統為例 : Chihlee-PEAP 設定

1: 在「桌面」工作列右面,選取 按右鍵,點選「開啟網路和共用中心」。

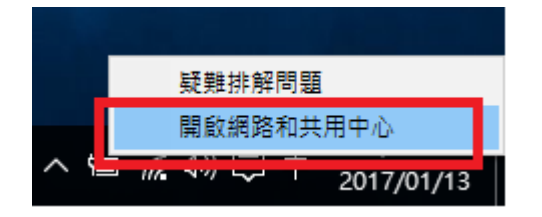

2: 在「網路和共用中心」視窗,點選在變更網路設定下的「設定新的連線或網路」。

| 🚆 網路和共用中心           |                                          |     |       | _ | × |
|---------------------|------------------------------------------|-----|-------|---|---|
| ← → ✓ 个 🕎 > 控制台 > 角 | f有控制台項目 > 網路和共用中心                        | ~ Õ | 搜尋控制台 |   | Q |
| 控制台首頁               | 檢視您基本的網路資訊並設定連線                          |     |       |   |   |
| 變更介面卡設定<br>變更進階共用設定 | 檢視作用中的網路——你目前並未連線到任何網路。<br>您目前並未連線到任何網路。 |     |       |   |   |
|                     | 變更網路設定                                   |     |       |   |   |
|                     | 設定新的連線或網路<br>設定寬頻、撥號或 VPN 連線,或設定路由器或存取點。 |     |       |   |   |
|                     | 疑難排解問題<br>診斷與修復網路問題,或取得疑難排解資訊。           |     |       |   |   |
|                     |                                          |     |       |   |   |
| 請參閱                 |                                          |     |       |   |   |
| HomeGroup           |                                          |     |       |   |   |
| Windows 防火牆         |                                          |     |       |   |   |
| 網際網路選項              |                                          |     |       |   |   |

3: 在「選擇連線選項」視窗,點選的「手動連線到無線網路」。

|   |                                      | _              |   | × |
|---|--------------------------------------|----------------|---|---|
| ~ | 🕎 設定連線或網路                            |                |   |   |
|   |                                      |                |   |   |
|   | 選擇連線選項                               |                |   |   |
|   |                                      |                |   | _ |
|   | · 連線到網際網路<br>設定寬頻或撥號連線以連線到網際網路。      |                |   |   |
|   | <b>設定新網路</b><br>設定新的路由器或存取點。         |                |   |   |
|   | 手動連線到無線網路<br>請連線到隱藏的網路或建立新的無線設定檔 ·   |                |   |   |
|   | ● 連線到工作地點<br>設定撥號或 VPN 連線以連線到您的工作地點。 |                |   |   |
|   |                                      |                |   |   |
|   |                                      |                |   |   |
|   | -ব                                   | -步( <u>N</u> ) | 取 | 淌 |

4: 接著在「輸入您要新增之無線網路的資訊」填寫以下資料:

網路名稱一欄位 Chihlee-PEAP

「網路名稱」:Chihlee-PEAP,「安全性類型」:WPA2-Enterprise,「加密類型」:AES, 然後按「下一步」。

|   |                    |                   |                            | _    |   | $\times$ |
|---|--------------------|-------------------|----------------------------|------|---|----------|
| ← | 👰 手動連線到無線網路        |                   |                            |      |   |          |
|   |                    |                   |                            |      |   |          |
|   | 輸入您要新增之無線;         | 網路的資訊             |                            |      |   |          |
|   | 網路名稱(E):           | Chihlee-PEAP      |                            |      |   |          |
|   |                    |                   |                            |      |   |          |
|   | 安全性類型( <u>S</u> ): | WPA2-Enterprise ~ |                            |      |   |          |
|   | 加密類型( <u>R</u> ):  | AES 🗸             |                            |      |   |          |
|   | 安全性金錆(C):          |                   | <sup>2</sup> 元( <u>H</u> ) |      |   |          |
|   | ☑ 自動啟動這個連線①        |                   |                            |      |   |          |
|   | □ 即使網路未廣播,還:       | 昰進行連線( <u>O</u> ) |                            |      |   |          |
|   | 警告: 若選取此選項         | 您電腦的隱私權可能會有風險。    |                            |      |   |          |
|   |                    |                   |                            |      |   |          |
|   |                    |                   |                            |      |   |          |
|   |                    |                   | Ŧ                          |      | - | NIZ      |
|   |                    |                   | N-                         | 步(N) | 収 | 海        |

5: 成功新增 Chihlee-PEAP 後,點選「變更連線設定(H)」。

|                                             | _ |    | × |
|---------------------------------------------|---|----|---|
| 🔶 🔮 手動連線到無線網路                               |   |    |   |
| 已成功新增 Chihlee-PEAP                          |   |    |   |
| → 變更連線設定( <u>H</u> )<br>開啟 [連線] 內容讓我可以變更設定。 |   |    |   |
|                                             |   |    |   |
|                                             |   |    |   |
|                                             |   |    |   |
|                                             |   | 關閉 | ] |

6: 在「Chihlee-PEAP 無線網路內容」視窗中,點選「安全性」。

| Chihlee-PEAP 無線網路內 | 窨                            | ×  |
|--------------------|------------------------------|----|
| 連線 安全性             |                              |    |
|                    |                              |    |
| 名稱:                | Chihlee-PEAP                 |    |
| SSID:              | Chihlee-PEAP                 |    |
| 網路類型:              | 存取點                          |    |
| 網路可用性:             | 所有使用者                        |    |
|                    |                              |    |
| ✓ 當這個網路在範圍         | 內時自動連線( <u>M)</u>            |    |
| □ 在連線到此網路時         | ,尋找其他無線網路(L)                 |    |
| 即使網路未廣播其:          | 名稱 (SSID),還是進行連線( <u>O</u> ) |    |
|                    |                              |    |
|                    |                              |    |
|                    |                              |    |
|                    |                              |    |
|                    |                              |    |
|                    |                              |    |
|                    |                              |    |
|                    |                              |    |
|                    |                              |    |
|                    |                              |    |
|                    |                              |    |
|                    | 確定                           | 取消 |

7: 於「選擇網路驗證方法」欄中,選取「Microsoft: Protected EAP (PEAP)」,然後按「設定」。

| Chihlee-PEAP 無線網路內   | <u>څ</u>            | ×              |
|----------------------|---------------------|----------------|
| 連線 安全性               |                     |                |
|                      |                     |                |
| 安全性類型(E):            | WPA2-Enterprise     | ~              |
| 加密類型( <u>N</u> ):    | AES                 | ~              |
|                      |                     |                |
|                      |                     |                |
| 選擇網路驗證古注(O)-         |                     |                |
| Microsoft: Protected | EAP (PEAP) 🗸 🗸      | 設定( <u>S</u> ) |
| ☑ 每次登入時都記住我          | 在此連線的認證( <u>R</u> ) |                |
|                      |                     |                |
|                      |                     |                |
|                      |                     |                |
| 進階設定(D)              |                     |                |
|                      |                     |                |
|                      |                     |                |
|                      |                     |                |
|                      | The star            | - W/           |
|                      | 確定                  | 取消             |

10: 在「受保護的 EAP 內容」視窗中,不用勾選「確選伺服器憑證」,「選擇驗證 方法」中選「Secured password(EAP-MSCHAP v2)」,勾選「啟用快速重新連線」,按「設 定」。

| 受保護的 EAP 內容                                    | ×              |
|------------------------------------------------|----------------|
| 連線時:                                           |                |
| □ 透過驗證憑證來確認伺服器身分識別(\_)                         |                |
| ·<br>                                          |                |
|                                                |                |
|                                                |                |
| 受信任的根憑證授權單位(民):                                |                |
| AddTrust External CA Root                      | ^              |
| Baltimore CyberTrust Root                      |                |
| Bitdefender Personal CA.Net-Defender           |                |
| Class 3 Public Primary Certification Authority |                |
|                                                |                |
|                                                |                |
|                                                | ~              |
| <                                              | >              |
| 連線前的通知①:                                       |                |
| 如果未指定伺服器名稱或根憑證則告知使用者                           | $\sim$         |
|                                                |                |
| 選擇驗證方法( <u>S</u> ):                            |                |
| Secured password (EAP-MSCHAP v2) $\checkmark$  | 設定( <u>C</u> ) |
| ☑釒用快速重新連線仍                                     |                |
| □如果伺服器未顯示加密繫結的 TLV 就中斷連線(D)                    |                |
| □ 啟用識別隱私權()                                    |                |
|                                                |                |
|                                                |                |
|                                                |                |
| 確定                                             | 取消             |
|                                                |                |

11:接著在彈出的「EAP MSCHAPv2內容」視窗中,按「確定」。不勾選「自動使用我的 Windows 登入名稱及密碼(及網域,如果有的話)(A)」。

| EAP MSCHAPv2 內容                           | × |
|-------------------------------------------|---|
| 法约14.                                     |   |
| 2至766月77.                                 |   |
| 日動使用我的 Windows 登入名稱及密碼 (及網域,<br>口果有的話)(A) |   |
|                                           |   |
| 確定 取消                                     |   |

12: 返回「Chihlee-PEAP 無線網路內容」視窗中,在「安全性」欄目下方點選「進階 設定」。

| Chihlee-PEAP 無線網路內容   | 聲                 |       | ×         |
|-----------------------|-------------------|-------|-----------|
| 連線 安全性                |                   |       |           |
|                       |                   |       |           |
| 安全性類型(E):             | WPA2-Enterpris    | e     | ~         |
| 加密類型(N):              | AES               |       | ~         |
|                       |                   |       |           |
|                       |                   |       |           |
| 選擇網路驗證方法( <u>O</u> ): |                   |       |           |
| Microsoft: Protected  | EAP (PEAP)        | ~ 設定( | <u>S)</u> |
| ☑ 每次登入時都記住我           | 在此連線的認證( <u>F</u> | 0     |           |
|                       |                   |       |           |
|                       |                   |       |           |
|                       |                   |       |           |
|                       |                   |       |           |
| 建階設疋( <u>D</u> )      |                   |       |           |
|                       |                   |       |           |
|                       |                   |       |           |
|                       |                   |       |           |
|                       |                   | 確定    | 取消        |

13: 在「進階設定」視窗中,勾選「指定驗證模式(P)」,並選擇「使用者或電腦驗 證」,然後按確定

| 進階設定                         | Х |
|------------------------------|---|
| 802.1X 設定 802.11 設定          |   |
| ☑ 旨定驗證模式(P):                 |   |
| 使用者或電腦驗證 > 儲存認證(C)           |   |
| □ 刪除所有使用者的認證(D)              |   |
| □對此網路啟用單一登入( <u>S</u> )      |   |
| ● 在使用者登入前立即執行(E)             |   |
| ○ 在使用者登入後立即執行( <u>F</u> )    |   |
| 最大延遲(秒)(M): 10 ▲             |   |
| ☑ 單一登入期間允許顯示其他對話方塊(_)        |   |
| □此網路使用不同的虛擬 LAN 來驗證電腦和使用者(V) |   |
|                              |   |
|                              |   |
|                              |   |
|                              |   |
|                              |   |
|                              |   |
| 確定取消                         |   |

14: 在「桌面」工作列右面,選擇 Chihlee-PEAP,然後按連線

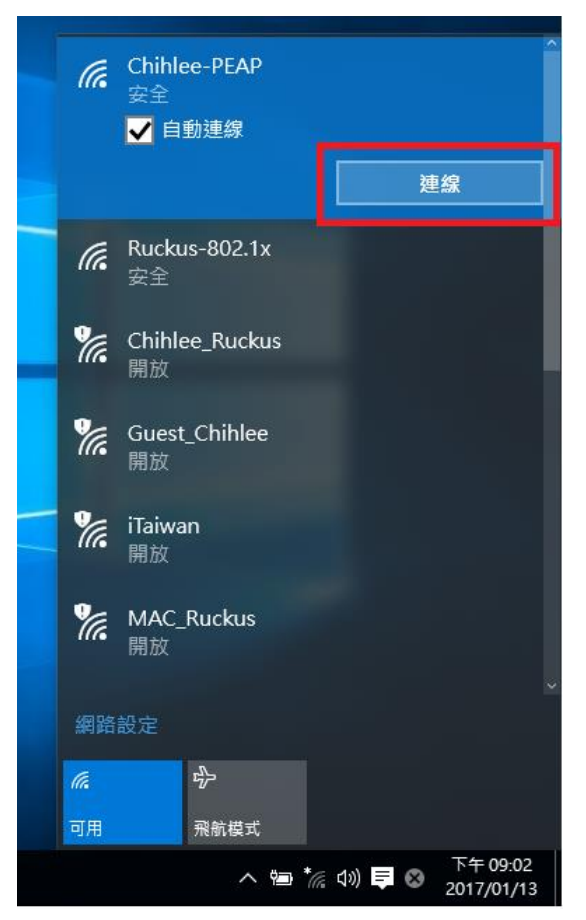

15: 在彈出的「登入」視窗中,輸入「學校 email」的帳號與密碼(帳號不要加 @mail.chihlee.edu.tw) 然後按「確定」。

| 登入           |       |
|--------------|-------|
|              |       |
|              |       |
| - 登入         |       |
|              |       |
|              |       |
| 0            |       |
| A A          |       |
|              |       |
|              |       |
| h            |       |
|              |       |
|              |       |
| •••••••••••• |       |
| /m ++.       |       |
| 網现:          |       |
|              |       |
|              |       |
|              |       |
|              | 確定 取消 |
|              |       |
|              |       |

16: 最後, Chihlee-PEAP 無線網路設定完成。

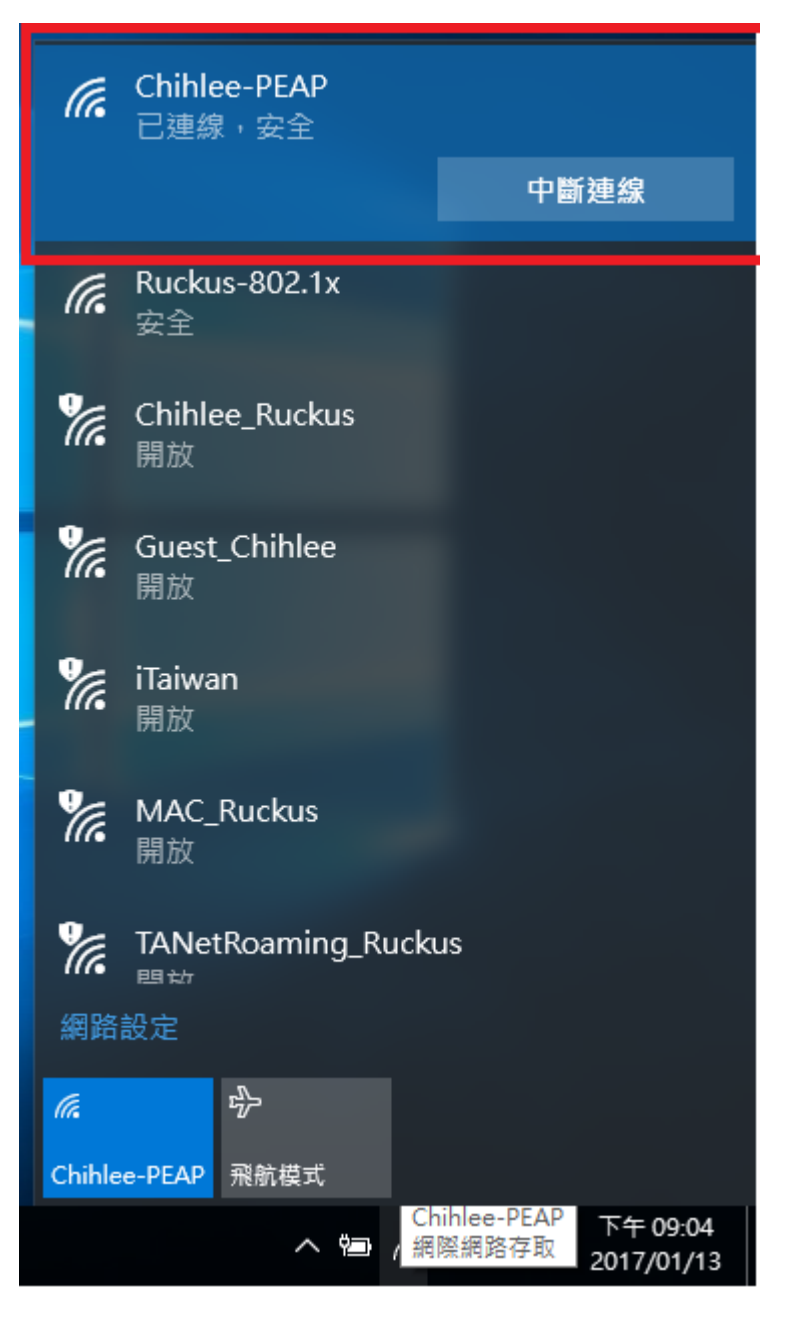